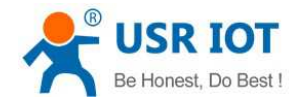

File Version: V1.0.6.01

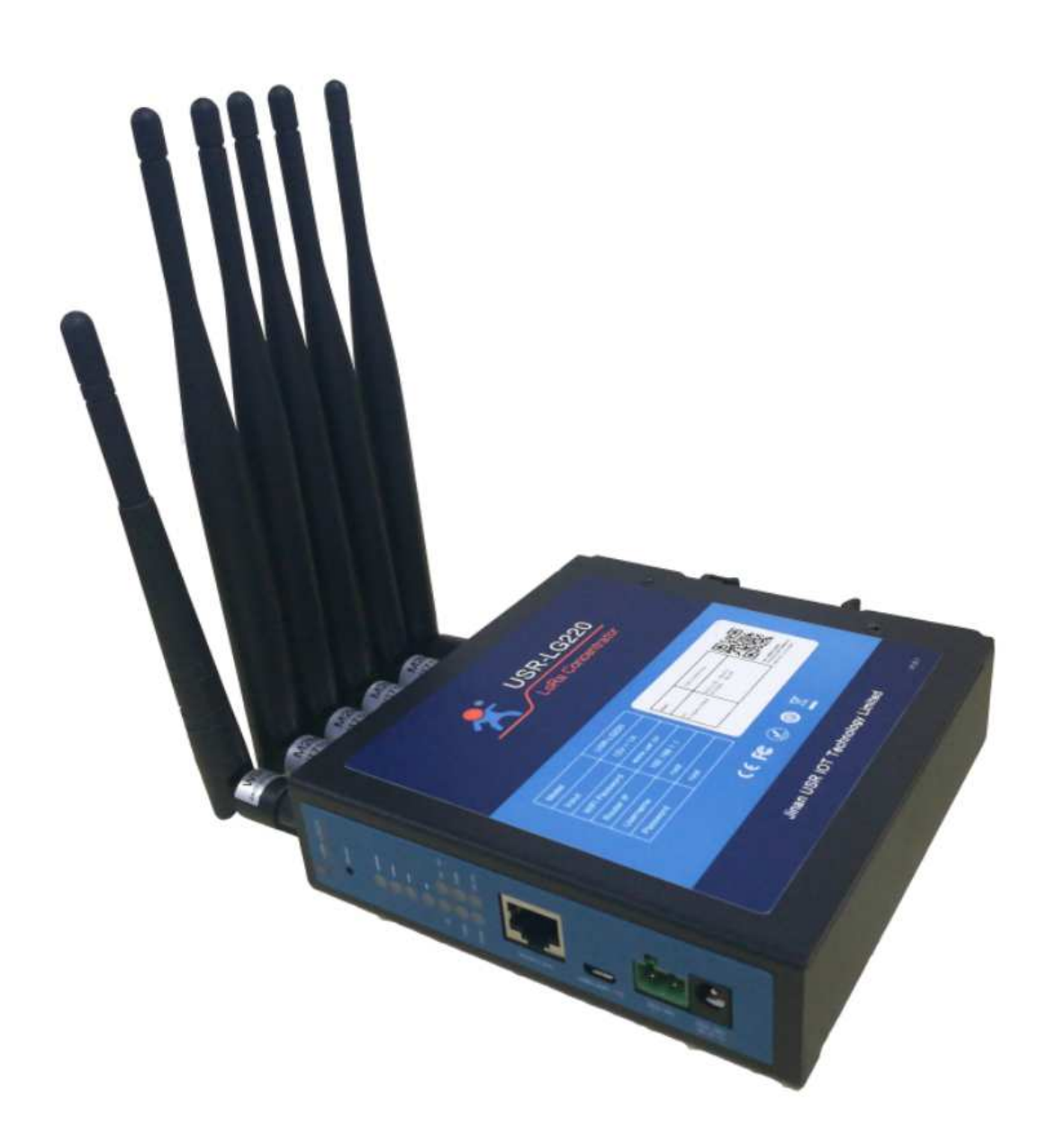

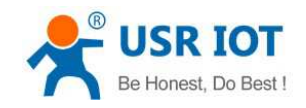

# Contents

| USR-LG220 User Manual             | 1  |
|-----------------------------------|----|
| Features                          |    |
| 1.Get Start                       | 4  |
| 1.1.Product introduction          | 4  |
| 1.2.Basic parameters              | 4  |
| Figure 1 Basic parameters         | 4  |
| 1.3.Application diagram           | 4  |
| 1.4.Hardware design               | 5  |
| 1.4.1.Interface                   | 5  |
| 1.4.2.LED                         | 5  |
| 1.4.3.Dimension                   |    |
| 2.Product function                | 7  |
| 2.1.Work mode                     | 7  |
| 2.2.1.Node active reporting mode  | 7  |
| 2.2.2.Polling waking mode         |    |
| 2.3.Connect to server             |    |
| 2.3.1.MQTT server                 |    |
| 2.3.2.Socket connection           | 11 |
| 2.4.0ther LoRa configuration      | 11 |
| 2.4.1.0ther Gateway configuration | 11 |
| 2.4.2.Node management             |    |
| 2.5.Features                      |    |
| 2.5.1.WAN interface               |    |
| 2.5.3.WiFi interface              |    |
| 2.5.4.Network Diagnosis           |    |
| 2.5.5.Upgrade firmware            |    |
| 2.5.6.Restart                     |    |
| 3.Configuration                   |    |
| 3.1.Configuration procedure       |    |
| 3.1.1.Web Server                  |    |
| 4.Contact Us                      |    |
| 5.Disclaimer                      |    |
| 6.Update History                  |    |

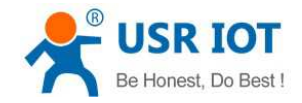

# Features

- Adopt LoRa private protocol.
- Smart Ad-Hoc Network.
- Adopt TDM technology which has low interference.,
- Support WAN interface to provide various networking method. Support WiFi interface.
- Support VPN(PPTP/L2TP), PPPOE, DHCP and static IP.
- Support various LED function.
- Support restore default settings by hardware.
- Support MQTT/socket server connection.
- Support long-distance transmission and transmission distance can be 2000 meters.
- •

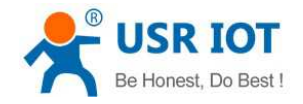

# 1.Get Start

If user has any question, please submit it back to customer center: http://h.usriot.com.

## **1.1.Product introduction**

USR-LG220 is Gateway based on low-power consumption and WAN LoRa private protocol. LG220 can realize networking between Gateway and LoRa module, communication between Gateway and server by USR private protocol.

USR-LG220 supports one wired WAN interface and WiFi interface to realize various networking method. LoRa private protocol can make communication more simple, more secure and more reliable. User can realize communication by configuring Gateway and LoRa module without caring about protocol.

## **1.2.Basic parameters**

| Item                       |                     | Description                                 |
|----------------------------|---------------------|---------------------------------------------|
| Product name               | USR-LG220           | LoRa Gateway                                |
| Ethernet interface         | WAN interface       | One                                         |
| WiFi parameters            | Standard            | 802.11b/g/n                                 |
|                            | Antenna             | WiFi antenna                                |
|                            | Distance            | 120m in open area                           |
| Four LoRa channels:        | Protocol            | Not LoRaWAN Protocol (USR private protocol) |
| One administration channel | Frequency band      | 903~927MHz                                  |
| and three communication    | Transmitting power  | Maximum transmitting power 20dBm            |
| channels                   |                     |                                             |
| Button                     | Reload              | Restore default settings                    |
| LED                        | Status LED          | Power, WiFi, WAN interface, TX/RX           |
| Temperature                | Working             | -20°C~+70°C                                 |
|                            | temperature         |                                             |
|                            | Storage temperature | -40°C~+75°C                                 |
| Humidity                   | Working humidity    | 5%~95%RH                                    |
|                            | Storage humidity    | 1%~95%RH                                    |
| Power supply               | Voltage             | DC 5~36V(Standard: 12V/1A)                  |
|                            | Power consumption   | 5V/0.6A, 12V/0.3A, 36V/0.07A                |

Figure 1 Basic parameters

# 1.3.Application diagram

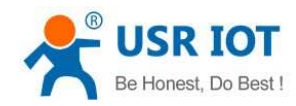

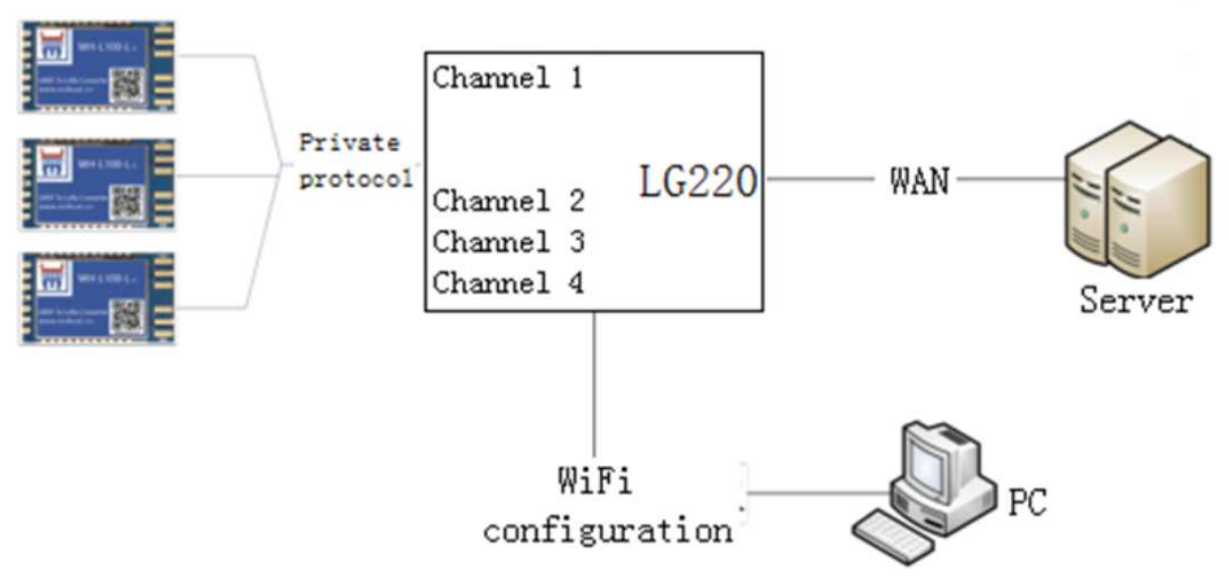

Figure 2 Application diagram

# 1.4.Hardware design

# 1.4.1.Interface

| Interface                | Description                                                   |
|--------------------------|---------------------------------------------------------------|
| DC power supply socket   | Range from 5V to 36V. Standard power supply socket: 5.5*2.1mm |
| DC power supply terminal | Range from 5V to 36V.                                         |
| WAN interface            | Wired WAN interface. 10/100Mbps and support Auto MDI/MDIX     |
| USB interface            | Reserved                                                      |
| LED                      | Refer to <b>1.4.2.LED</b>                                     |
| Reload button            | Press over 5 seconds and release to restore default settings  |
| LoRa antenna             | Four LoRa antennas                                            |
| WiFi antenna             | One WiFi antennas                                             |

Figure 3 Interface

## 1.4.2.LED

| LED       | Description                                                             |
|-----------|-------------------------------------------------------------------------|
| PWR       | Light after powering the module.                                        |
| WLAN      | Light after WiFi starting successfully.                                 |
| WAN       | Light after inserting cable. Blink when there are data transmission.    |
| LoRa      | Light when there are data transmission between Gateway and LoRa module. |
| RSSI(1~4) | More RSSI LED light means stronger RSSI.                                |

Figure 4 LED

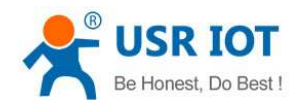

# 1.4.3.Dimension

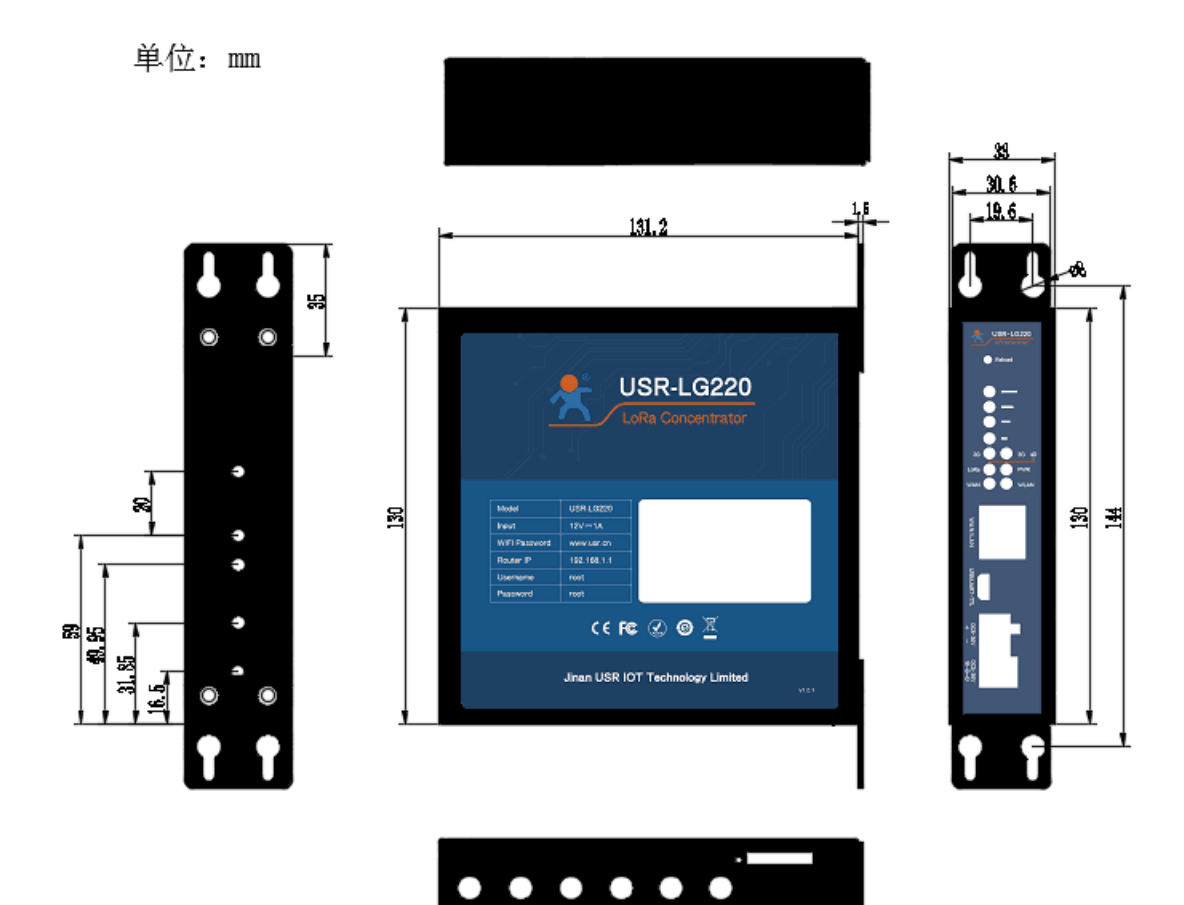

**Figure 5 Dimension** 

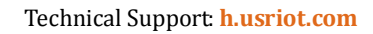

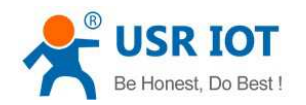

# 2.Product function

LG220 main function: Make LG220 Gateway and LoRa modules make up a communication network by USR private protocol; realize data transmitting and receiving data from LoRa node, then LG220 will upload valid data to server.

# 2.1.Work mode

USR-LG220 has two work modes:

- > Node active reporting mode
- Polling waking mode

Note: In both two work modes, three conditions must be met to make LoRa module access Gateway network:

- Gateway administration channel(channel 1) and LoRa module have same channel.
- Gateway administration channel(channel 1) and LoRa module have same rate.
- ➢ Gateway and LoRa module have same application ID.

# 2.2.1.Node active reporting mode

Node active reporting mode: After configuring LG220 into this mode, LoRa modules which access LG220 network will enter active reporting mode. LG220 will return response automatically after receiving data from LoRa node module and will also upload valid data to server.

- ➢ In this mode, LG220 will enter listening status after powering on. Matched LoRa modules will send accessing network information to LG220 automatically after powering on. After LG220 receiving these accessing network information by administration channel(channel 1), LG220 will distribute these LoRa modules to three communication channels(channel 2, 3, 4) in sequence, then return configuration data of accessing network to these LoRa modules immediately and save these LoRa node modules information into database.
- ➢ LoRa modules will change channel and rate automatically according to configuration data of accessing network and match communication channel(channel 2, 3, 4), then report data to LG220 periodically according to configuration.

User can configure LG220 into this mode by Web Server as follows(Three communication channels all need to configured into this mode):

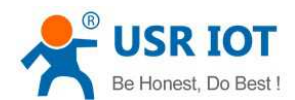

| USR-LG220-L    |
|----------------|
|                |
| Status         |
| ✓ concentrator |
| concentrator   |
| lora           |
| info           |
| > Services     |
| > Network      |
| PhyMada        |
| Phymode        |
| > Firewall     |
| > System       |
| > Logout       |
|                |
|                |
|                |

#### Figure 7 Node active reporting mode general settings

- Application ID: In HEX format and user should configure this to be same as LoRa node module which access to LG220 network.
- Sateway ID: LG220 unique identification ID and can't be changed.
- Number of nodes: Reserved accessing nodes. Number of nodes should be equal or greater than actual accessing node.
- Adjacent Nodes Time slot: Idle time from last node finish transmission to current node start transmission. This parameter is to prevent reporting data interference between adjacent node and supports at most 65535ms.

| USR-LG220-L  | concentrator Channel Configuration                                                                                                    |  |
|--------------|----------------------------------------------------------------------------------------------------|--|
|              | This is concentrator Channel Configuration Page. Note: a data channel please refer to the instruction to modify, it is forbidden to modify! |  |
| > Status     | System Properties                                                                                                    |  |
| concentrator |                                                                                                    |  |
| concentrator | Server Setting General Settings channel_one channel_two channel_three channel_four Polling data set                                         |  |
| lora         | other                                                                                                    |  |
| info         | rate 0.878-4 •                                                                                                    |  |
| Services     | Kbps                                                                                                    |  |
| Network      | channel <sup>76</sup>                                                                                                    |  |
| PhyMode      | [2] Range:0~127(398+Channel)Mhz                                                                                                    |  |
| Firewall     | Update now                                                                                                    |  |
| System       |                                                                                                    |  |
| Logout       |                                                                                                    |  |
|              | Save & Apply                                                                                                    |  |
|              |                                                                                                    |  |
|              |                                                                                                    |  |

Figure 8 Node active reporting mode channel settings

Note: If user chooses 'Update now' and click 'Save&Apply', configuration will take effect after 10 seconds.

# 2.2.2.Polling waking mode

Polling waking mode: After configuring LG220 into this mode, LoRa modules which access LG220 network will enter passive waking mode. LG220 will transmit lead code(Duration of lead code is same as waking period) to

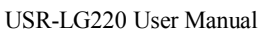

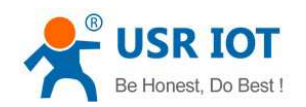

wake up all LoRa node modules which connect to LG220 network according to Web Server configuration, then LG220 will transmit data to LoRa node modules; after transmitting data, LG220 will transmit next data immediately if LG220 receives response data from LoRa node modules, otherwise LG220 will transmit next data after receiving time overtime.

- After configuring LG220 into polling waking mode and configuring related parameters, LG220 will enter listing status. When LoRa node module access LG220 network, LG220 will respond accessing network information and save node information. When accessing network node is greater than 0 or accessing network node has existed in database, LG220 will transmit waking data to wake up LoRa node module periodically according to waking period, polling period and polling timeout time.
- After receiving data from LG220, LoRa node module will take corresponding action and return related data to achieve one time data transmission, then node will enter sleep mode and wait LG220 transmit next waking data in next period. In this mode, user can configure at most 16 waking data.

User can configure LG220 into this mode by Web Server as follows(Three communication channels all need to configured into this mode and same rate):

| USR-LG220-L    | concentrator Channel        | Configuration                                                                                                  |
|----------------|-----------------------------|----------------------------------------------------------------------------------------------------|
|                | This is concentrator Channe | Configuration Page. Note: a data channel please refer to the instruction to modify, it is forbidden to modify! |
| > Status       | Sustam Drapartias           |                                                                                                    |
| ✓ concentrator | system Properties           |                                                                                                    |
| concentrator   | Server Setting General      | Settings channel_one channel_two channel_three channel_four Polling data set                                   |
| lora           | other                       |                                                                                                    |
| info           | Gateway ID                  | 4cddef58                                                                                                    |
| > Services     |                             | Ø Not modifiable                                                                                               |
| > Network      | Application ID              | 0000002                                                                                                    |
| > PhyMode      |                             | Format:hex                                                                                                    |
| > Firewall     | Work mode                   | Concentrator polling V                                                                                         |
| > System       | Node Low power mode         | no v                                                                                                    |
| > Logout       | Number of nodes             | 3                                                                                                    |
|                |                             | More than or equal to the actual number                                                                        |
|                | Polling interval            |                                                                                                    |
|                |                             | (A) unitime                                                                                                    |

#### Figure 9 Polling waking mode general settings

- Gateway Receive timeout: Timeout time to wait node return data after Gateway transmitting polling data and support at most 65535ms.
- Polling interval: Interval from finish polling all nodes to start next polling and support at most 10 days. Unit: ms.

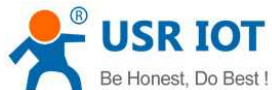

| Be Honest, Do Best ! | USR-LG220 User Manual                                                                               | Technical Support: h.usriot.com                                               |
|----------------------|----------------------------------------------------------------------------------------------------|-------------------------------------------------------------------------------|
| USR-LG220-L          | concentrator Channel Configuration<br>This is concentrator Channel Configuration Page, Note: a data | channel please refer to the instruction to modify, it is forbidden to modify! |
| Status               | System Properties                                                                                   |                                                                               |
| ✓ concentrator       |                                                                                                    |                                                                               |
| concentrator         | Server Setting General Settings channel_one c                                                       | hannel_twochannel_threechannel_fourPolling_data_set                           |
| lora                 | other                                                                                               |                                                                               |
| info                 | rate 0.537-3 ▼                                                                                      |                                                                               |
| > Services           | (2) Kbps                                                                                            |                                                                               |
| > Network            | channel 74                                                                                          |                                                                               |
| > PhyMode            | Range:0~127(398+Channel)Mhz                                                                         |                                                                               |
| > Firewall           | Update now                                                                                          |                                                                               |
| > System             |                                                                                                    |                                                                               |
| > Logout             |                                                                                                    |                                                                               |
|                      |                                                                                                    | Save & Apply                                                                  |
|                      |                                                                                                    |                                                                               |

Figure 10 Polling waking mode channel settings

| USR-LG220-L    | concentrator Channe                   | el Configuration                                                                                                   |
|----------------|---------------------------------------|----------------------------------------------------------------------------------------------------|
|                | This is concentrator Chan             | nel Configuration Page. Note: a data channel please refer to the instruction to modify, it is forbidden to modify! |
| > Status       | System Properties                     |                                                                                                    |
| ✓ concentrator |                                       |                                                                                                    |
| concentrator   | Server Setting Gener                  | ral Settings channel_one channel_two channel_three channel_four Polling data set                                   |
| info           |                                       |                                                                                                    |
| > Services     | Issued number                         | <ul> <li>a Range of values:0~16</li> </ul>                                                                         |
| > Network      | Polling Data 1                        | 1 ΑΑΑΑΑΑΑΑΑΑ                                                                                                    |
| > PhyMode      |                                       | MAXLength:64byte Formatihex                                                                                        |
| > Firewall     | Polling Data 2                        | 2 AAAAAAAAAA<br>2 MAXLength:64byte Formathex                                                                       |
| > System       | Polling Data 3                        | 3 444444444                                                                                                    |
| > Logout       | · · · · · · · · · · · · · · · · · · · | MAXLength:64byte Format:hex                                                                                        |
|                | Polling Data 4                        | 4 AAAAAAAAAA                                                                                                    |
|                |                                       | MAALength:04Dyte Formati.hex                                                                                       |
|                | Figure 12                             | 1 polling data settings                                                                                            |

# 2.3.1.MQTT server

2.3.Connect to server

User can configure LG220 to connect to MQTT server by Web Server as follow:

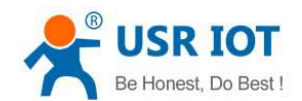

USR-LG220 User Manual

Technical Support: h.usriot.com

| JSR-LG220-L                                            |
|--------------------------------------------------------|
| > Status                                               |
| <ul> <li>concentrator</li> <li>concentrator</li> </ul> |
| lora                                                   |
| Services                                               |
| Network<br>PhyMode                                     |
| irewall                                                |
| System<br>Logout                                       |
|                                                        |
|                                                        |

#### **Figure 12 MQTT Server configuration**

MQTT Client ID: Registration Code on the surface label of LG220.

# 2.3.2.Socket connection

User can configure LG220 to connect to socket server by Web Server as follow:

| USR-LG220-L  | Server Setting General other     | Settings channel_one channel_two channel_three channel_four Polling data set                                                 |
|--------------|----------------------------------|----------------------------------------------------------------------------------------------------|
| > Status     | transmission mode                | TransparentMode         •           Image: TransparentMode:Data transmission server;NoTransparentMode:Concentrator down data |
| concentrator | Protocol Type                    | TCP client *                                                                                                    |
| lora         | Packing interval                 |                                                                                                    |
| > Services   | Login Enable                     | NO V                                                                                                    |
| > Network    | Login Type                       | hex •                                                                                                    |
| > Firewall   | Login Packet                     |                                                                                                    |
| > System     | Server IP Address/Domain<br>name | 192.168.1.191                                                                                                    |
| > Logout     | Server Port                      | 15001                                                                                                    |
|              | Update now                       |                                                                                                    |

#### Figure 13 Socket connection configuration

- > Protocol Type: Support TCP Client and UDP protocol.
- > Packing interval: Time interval of adjacent data packet which will be uploaded to server.

# 2.4.Other LoRa configuration

## 2.4.1.0ther Gateway configuration

User can configure Gateway other settings as follow:

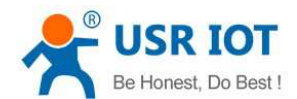

| USK-LG220-L    | concentrator Channel Configuration                                                                                                    |
|----------------|----------------------------------------------------------------------------------------------------|
| > Status       | This is concentrator Channel Configuration Page. Note: a data channel please refer to the instruction to modify, it is forbidden to modify! |
| ✓ concentrator | System Properties                                                                                                    |
| concentrator   |                                                                                                    |
| lora           | Server Setting General Settings channel_one channel_two channel_three channel_four Polling data set                                         |
| info           | other                                                                                                    |
| > Services     | Delete all node information                                                                                                    |
| > Network      | now                                                                                                    |
| > PhyMode      | Node packet count cleared                                                                                                    |
| > Firewall     |                                                                                                    |
| > System       |                                                                                                    |
| > Logout       | Save & Apply                                                                                                    |

#### Figure 14 Gateway other settings

- Delete all node information now: Delete all node information which have accessed to LG220 network. User needs to restart LG220 and LoRa node module will access to LG220 network again after deleting.
- Node packet count cleared: Clear the node data receiving/transmitting count in the following Figure 15 Gateway information and recount.

| USR-LG220-L    | fresh |              |            |                       |               |                       |
|----------------|-------|--------------|------------|-----------------------|---------------|-----------------------|
| > Status       |       | status infor | mationV0.1 |                       |               |                       |
| ✓ concentrator |       | Network ID   | Node ID    | Send/Receive(packets) | Online status | Remarks               |
| lora           |       | 0001         | 00000fd4   | 0/0                   | 1             | ch:2-mode:1-SNR:0-RS: |
| info           |       | 0002         | 00000ff4   | 0/0                   | 1             | ch:3-mode:1-SNR:0-RS  |
| > Services     |       | 0003         | 00000001   | 0/0                   | 1             | ch:4-mode:1-SNR:0-RS: |
| > Network      |       | 0004         | 00000002   | 0/0                   | 1             | ch:2-mode:1-SNR:0-RS  |
| > PhyMode      |       |              |            |                       |               |                       |
| > Firewall     |       |              |            |                       |               |                       |
| > System       |       |              |            |                       |               |                       |
| > Logout       |       |              |            |                       |               |                       |

#### Figure 15 Gateway information

This web displays status of the current nodes in LG220 network and these parameters will update every 10 seconds.

- > In node active reporting mode, this web will only display receiving packets.
- > In 'Remarks' line: ch: channel; mode: 1 means node active reporting mode and 2 means polling waking mode.
- User can make customization according to own needs.

#### 2.4.2.Node management

User can configure node management parameters as follow:

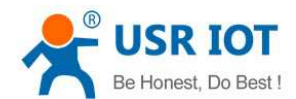

Technical Support: h.usriot.com

| 03K-L0220-L    |
|----------------|
| N. Chatara     |
| Status         |
| ✓ concentrator |
| concentrator   |
| lora           |
| info           |
| Senices        |
| Services       |
| Network        |
| > PhyMode      |
| > Firewall     |
| > System       |
|                |
| Logour         |
|                |

Figure 16 LoRa Node general settings

- replace now: Replace 'Current Node ID' node to 'Replace Node ID' node. ID should in HEX format and less than 32 bytes.
- Restart Current Node now: Restart 'Current Node ID' node.

If users chooses both 'replace now' and 'Restart Current Node now', LG220 will executive 'replace now' command.

| LoRa Node                     |               |
|-------------------------------|---------------|
| This is Node Configuration Pa | je            |
| System Properties             |               |
| General Settings Unified      | Set           |
| channel Choice                | channel_two 🔻 |
| Restart all Node now          |               |
|                               |               |
|                               | Save & Apply  |

#### Figure 17 LoRa node unified settings

User can restart all nodes in one of three communication channels.

# 2.5.Features

## 2.5.1.WAN interface

User can configure WAN interface by Web Server as follow:

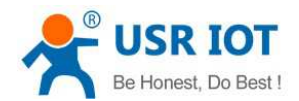

Technical Support: h.usriot.com

| 20-L | Interfaces                       |                                                                                                    |                    |
|------|----------------------------------|----------------------------------------------------------------------------------------------------|--------------------|
|      | Interface Overview               |                                                                                                    |                    |
|      | Network                          | Status                                                                                                    | Actions            |
|      | LAN                              | Uptime: 1h:44m:40s<br>MAC-Address: D8:B0:4C:DD:EF:58                                                              |                    |
|      | 』5 <sup>6</sup> (22 余)<br>br-lan | RX: 830.65 KB (8839 Pkts.)<br>TX: 1.10 MB (8772 Pkts.)<br>IPv4: 192.168.1.1/24<br>IPv6: FD04:88BD:314F:0:0:0:1/60 | Edit Delete        |
|      | WAN_WIRED                        | Uptime: 0h 0m 0s                                                                                                  | 😹 Connect 🛛 🙆 Stop |
|      | eth0.2                           | MAC-Address: D8:B0:4C:DD:EF:58<br>RX: 0.00 B (0 Pkts.)<br>TX: 721.52 KB (2252 Pkts.)                              | 🔀 Edit 💼 Delete    |
|      | 🔓 Add new interface              |                                                                                                    |                    |
|      |                                  |                                                                                                    |                    |
|      |                                  |                                                                                                    |                    |
|      |                                  |                                                                                                    |                    |
|      |                                  |                                                                                                    |                    |

On this page you can configure the network interfaces. You can bridge several interfaces by ticking the "bridge interfaces" field and enter the names of several network interfaces separated by spaces. You can also use <u>VLAN</u> notation INTERFACE. VLANNR (e.g.: eth.0. 1).

| Common Configuratio                      | n           |                                                                                                    |
|------------------------------------------|-------------|----------------------------------------------------------------------------------------------------|
| General Setup Physica                    | l Settings  | Firewall Settings                                                                                        |
| Status                                   | eth0.2      | Uptime: 0h 0m 0s<br>MAC-Address: D8:80:4C:DD:FF:58<br>RX: 0.00 B (0 Pkts.)<br>TX: 726.10 KB (2268 Pkts.) |
| Protocol                                 | DHCP client | t. •                                                                                                    |
| Hostname to send when<br>requesting DHCP |             |                                                                                                    |
|                                          |             | Save & Apply                                                                                             |

#### Figure 20 WAN interface settings

**Note:** LG220 supports one wired WAN interface. WAN interface supports DHCP Client mode and Static IP mode, and default setting is DHCP Client mode.

WAN interface can also switch to LAN interface and user can switch it by Web Server as follow:

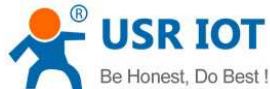

| Be Honest, Do Best ! | USR-LG220 User Manual                                                    | Technical Support: h.usriot.com |
|----------------------|--------------------------------------------------------------------------|---------------------------------|
|                      |                                                                          |                                 |
| USK-LG220-L          | Phy Mode                                                                 |                                 |
| > Status             | Setting the Work Mode of Ethernet Port 1(WAN/LAN);Restart to take effect | !                               |
| > concentrator       | Configuration                                                            |                                 |
| > Services           |                                                                          |                                 |
| > Network            | Mode of Ethernet Port 1                                                  |                                 |
| ✓ PhyMode            | WAN/LAN WAN Y                                                            |                                 |
| setup_phymode        |                                                                          |                                 |
| > Firewall           |                                                                          |                                 |
| > System             | Save & Ap                                                                | рру                             |
|                      |                                                                          |                                 |

Figure 21 Switch between WAN/LAN

# 2.5.3.WiFi interface

LG220 WiFi interface functional diagram as follow:

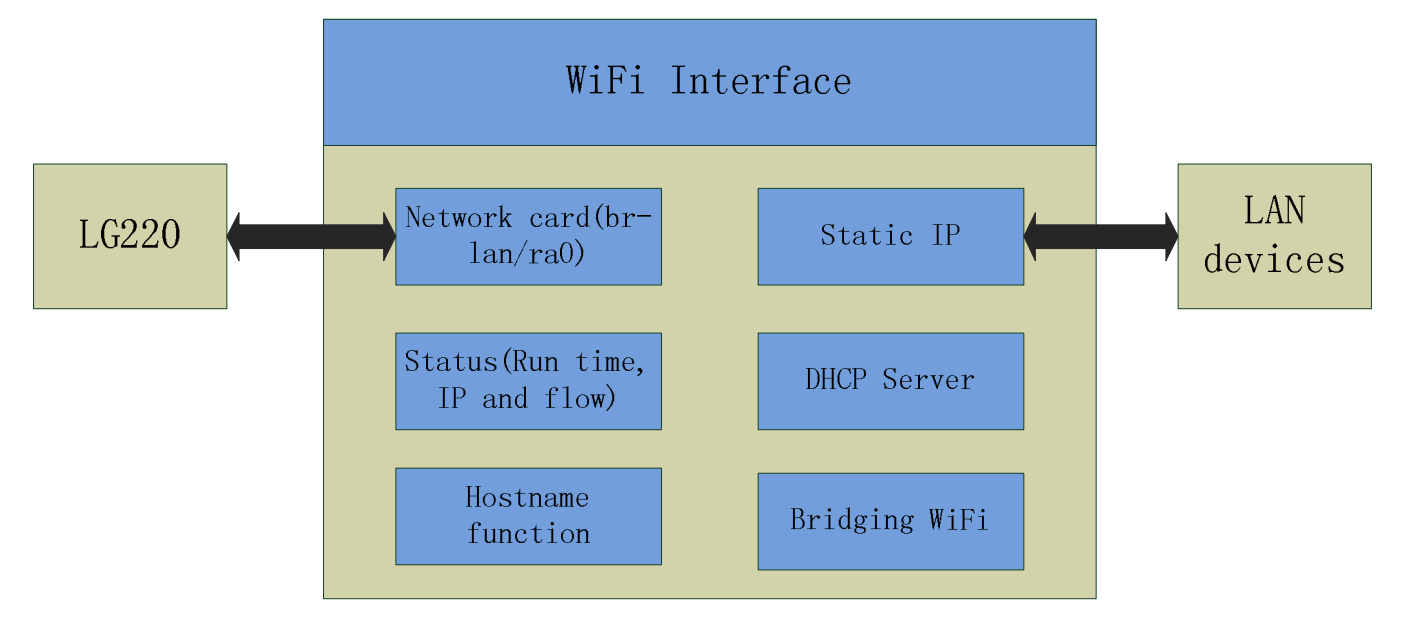

#### Figure 22 WiFi interface functional diagram

#### Note:

- LG220 is an AP module and other wireless device can connect to LG220 WiFi interface.
- LG220 supports at most 24 STA device connection.
- Maximum coverage of WiFi is 120m in open area.

Default parameters as follows:

| SSID            | USR-LG220 -XXXX(XXXX is MAC address) |
|-----------------|--------------------------------------|
| Password        | www.usr.cn                           |
| Channel         | Auto                                 |
| Bandwidth       | 40MHz                                |
| Encryption Mode | WPA2-PSK                             |

#### Figure 23 WiFi interface default parameters

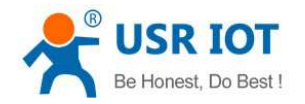

Configure WiFi interface on Web Server as follow:

| JSR-LG220-L    |       |                                                                                   |
|----------------|-------|-----------------------------------------------------------------------------------|
|                | Wirel | ess Overview                                                                      |
| > Status       |       | 802.11 b/g/n Wireless Controller                                                  |
| > concentrator |       | Channel: 2   Bitrate: 150 Mbit/s                                                  |
| > Services     |       | SSID: USR-LG220-L-EF58   Mode: Master<br>BSSID: D8:80:4C:DD:EF:57   Encryption: - |
| ✓ Network      |       |                                                                                   |
| Interfaces     |       |                                                                                   |
| ADNISET        |       |                                                                                   |
| AFRICE         |       |                                                                                   |
| Wifi           |       |                                                                                   |
| DHCP and DNS   |       |                                                                                   |
| Hostnames      |       |                                                                                   |
| Static Routes  |       |                                                                                   |
| Diagnostics    |       |                                                                                   |
| QoS            |       |                                                                                   |
| PhyMode        |       |                                                                                   |

#### Figure 24 WiFi interface settings

User can configure SSID on Web Server as follow:

| Interface Configurati | on                                                                                                    |
|-----------------------|----------------------------------------------------------------------------------------------------|
| General Setup Wirel   | ess Security                                                                                                    |
| ESSI                  | USR-LG220-L-EF58                                                                                                    |
| Mode                  | e Access Point V                                                                                                    |
| Networ                | k 🕢 lan: 🕎 🙊                                                                                                    |
|                       | Choose the network(s) you want to attach to this wireless interface or fill out the <i>create</i> field to define a new network. |
| Hide ESSI             | $\mathbf{D}$                                                                                                    |
|                       | Save & Apply                                                                                                    |
|                       |                                                                                                    |

#### Figure 25 Configure SSID

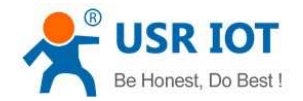

User can configure password on Web Server as follow:

| Interface Configuration |                  |              |  |  |  |
|-------------------------|------------------|--------------|--|--|--|
| General Setup Wireless  | Security         |              |  |  |  |
| Encryption              | WPA2-PSK         | •            |  |  |  |
| Cipher                  | Force CCMP (AES) | Y            |  |  |  |
| Кеу                     | •••••            | Ø            |  |  |  |
|                         |                  |              |  |  |  |
|                         |                  | Save & Apply |  |  |  |

Figure 26 Configure password

Other settings on Web Server as follow:

| Device Configuration  |                                                                                                    |
|-----------------------|----------------------------------------------------------------------------------------------------|
| General Setup Advance | d Settings                                                                                              |
| Status                | Mode: Master   SSID: USR-LG220-L-EF58<br>BSSID: D8:B0:4C:DD:EF:57<br>Channel: 2   Bitrate: 150.0 Mbit/s |
| Radio on/off          | on 🔻                                                                                                    |
| Network Mode          | 802.11b/g/n 🔻                                                                                           |
| Channel               | auto 🔻                                                                                                  |
| Band Width            | 40MHz 🔻                                                                                                 |

#### Figure 27 WiFi interface Other settings

User can close WiFi interface by changing 'Radio on/off' into off.

## 2.5.4.Network Diagnosis

User can use network diagnosis function by Web Server as follow:

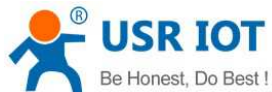

| De Honest, De Dest i | USR-LG220         | User Manual | Technical Support: h.usriot.com |  |
|----------------------|-------------------|-------------|---------------------------------|--|
| USR-LG220-L          | Diagnostics       |             |                                 |  |
|                      |                   |             |                                 |  |
| > Status             | Network Utilities |             |                                 |  |
| > concentrator       |                   |             |                                 |  |
| > Services           | IPv4 ▼ Ping       | Traceroute  | Nslookup                        |  |
| ✓ Network            |                   |             |                                 |  |
| Interfaces           |                   |             |                                 |  |
| APNSET               |                   |             |                                 |  |
| Wifi                 |                   |             |                                 |  |
| DHCP and DNS         |                   |             |                                 |  |
| Hostnames            |                   |             |                                 |  |
| Static Routes        |                   |             |                                 |  |
| Diagnostics          |                   |             |                                 |  |
| QoS                  |                   |             |                                 |  |
| > PhyMode            |                   |             |                                 |  |

......

#### Figure 28 Network diagnosis

- > Ping: User can do PING test to a specific address in LG220.
- > Traceroute: Can acquire routing path to visit a specific address.
- Nslookup: Can analyse DNS into IP address

# 2.5.5.Upgrade firmware

Upgrade by Web Server as follow:

| USR-LG220-L             | Backup / Restore                                                                                                    |  |  |
|-------------------------|----------------------------------------------------------------------------------------------------|--|--|
|                         | Click "Generate archive" to download a tar archive of the current configuration files. To reset the firmware to its initial state, click "Perform reset". |  |  |
| > Status                | Download backup:      Generate archive                                                                                                    |  |  |
| > concentrator          | Reset to defaults: 🔞 Perform                                                                                                    |  |  |
| > Services              |                                                                                                    |  |  |
| > Network               | To restore configuration files, you can upload a previously generated backup archive here.                                                                |  |  |
| > PhyMode               | Restore backup: 选择文件 未选择任何文件 III Upload archive                                                                                                    |  |  |
| > Firewall              |                                                                                                    |  |  |
| ∽ System                |                                                                                                    |  |  |
| System                  | Flash new firmware image                                                                                                    |  |  |
| Administration          | Upload a proper image here to replace the running firmware. Check "Keep settings" to retain the current configuration.                                    |  |  |
| Scheduled Tasks         | Keep settings:                                                                                                    |  |  |
| Backup / Flash Firmware | Image: 选择文件 未选择任何文件 III Flash image                                                                                                    |  |  |
| Reboot                  | Click here to choose firmware file                                                                                                    |  |  |
| > Logout                |                                                                                                    |  |  |

#### Figure 29 upgrade firmware version

#### Note:

- The whole upgrade process will last for some time and user can try to enter Web Server again after waiting some time.
- User can choose saving settings.
- User should keep powering up and LAN/WiFi connection during the whole upgrade process.

#### 2.5.6.Restart

Restarting time is about 60 seconds.

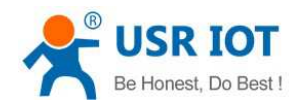

#### Restart by Web Server as follow:

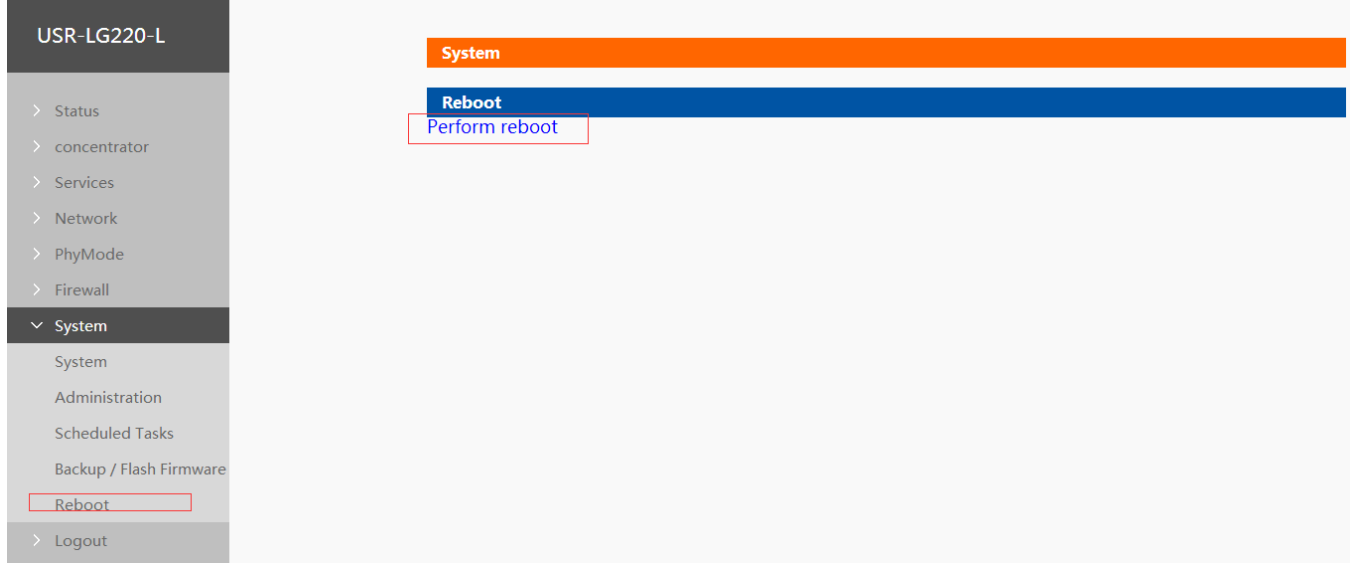

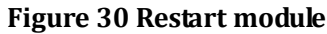

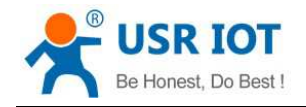

# **3.Configuration**

# **3.1.Configuration procedure**

Procedure:

Power off LG220->Connect cable to WAN interface->Connect WiFi antenna, LoRa antenna->Power LG220->Wait about one minute and observe LED status(WAN LED start lighting means LG220 can access internet)->Enter Web Server, configure LG220 and restart LG220

## 3.1.1.Web Server

When user needs to configure the LG220, user can connect PC to USR-LG220 through WiFi interface, then enter LG220 Web Server.

Default parameters of LG220 as follows:

| SSID          | USR-LG220   |
|---------------|-------------|
| IP Address    | 192.168.1.1 |
| User name     | root        |
| Password      | root        |
| WiFi Password | www.usr.cn  |

#### Figure 31 LG220 default parameters

Take default parameters as example: User can connect PC to SSID USR-LG220. Then open browser and enter 192.168.1.1, log in with User name and Password(both are root), user can enter Web Server.

| OSK-EGE20-E |                                                                 |                     |
|-------------|-----------------------------------------------------------------|---------------------|
|             |                                                                 | Be Honest, Do Best! |
|             | Authorization Required Please enter your username and password. |                     |
|             | Username: root<br>Password:                                     |                     |
|             | Login Reset                                                     |                     |
|             | JiNan Usr 10T Technology Limited http://www.usr.cn/             |                     |
|             |                                                                 |                     |

#### Figure 32 Web Server login web

User can change the language between Chinese/English in the top right corner.

# 4.Contact Us

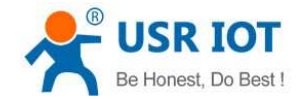

Company: Jinan USR IOT Technology Limited

Address: Floor 11, Building 1, No. 1166 Xinluo Street, Gaoxin District, Jinan, Shandong, 250101, China

Web: www.usriot.com

Support: h.usriot.com

Email: sales@usr.cn

Tel: 86-531-88826739/86-531-55507297

# 5.Disclaimer

This document provides the information of USR-LG220 products, it hasn't been granted any intellectual property license by forbidding speak or other ways either explicitly or implicitly. Except the duty declared in sales terms and conditions, we don't take any other responsibilities. We don't warrant the products sales and use explicitly or implicitly, including particular purpose merchant-ability and marketability, the tort liability of any other patent right, copyright, intellectual property right. We may modify specification and description at any time without prior notice.

# **6.Update History**

2018-03-05 V1.0.6.01 established based on Chinese version V1.0.6.

#### FCC Statement

1. This device complies with Part 15 of the FCC Rules. Operation is subject to the following two conditions:

(1) This device may not cause harmful interference.

(2) This device must accept any interference received, including interference that may cause undesired operation.

2. Changes or modifications not expressly approved by the party responsible for compliance could void the user's authority to operate the equipment.

NOTE:

This equipment has been tested and found to comply with the limits for a Class B digital device, pursuant to Part 15 of the FCC Rules. These limits are designed to provide reasonable protection against harmful interference in a residential installation.

This equipment generates uses and can radiate radio frequency energy and, if not installed and used in accordance with the instructions, may cause harmful interference to radio communications. However, there is no guarantee that interference will not occur in a particular installation. If this equipment does cause harmful interference to radio or television reception, which can be determined by turning the equipment off and on, the user is encouraged to try to

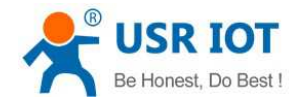

correct the interference by one or more of the following measures:

Reorient or relocate the receiving antenna.

Increase the separation between the equipment and receiver.

Connect the equipment into an outlet on a circuit different from that to which the receiver is connected.

Consult the dealer or an experienced radio/TV technician for help.

The distance between user and products should be no less than 20cm